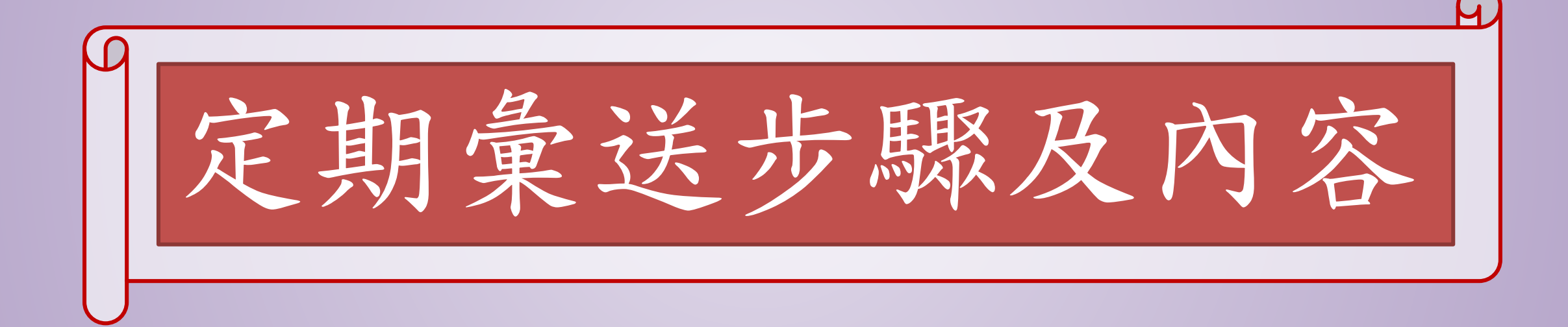

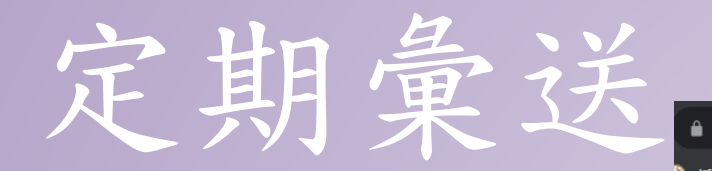

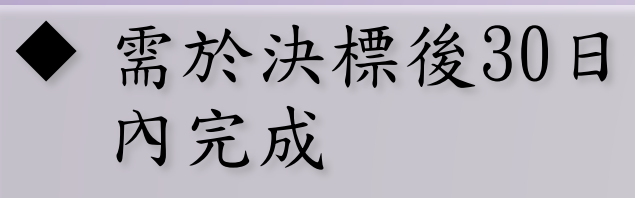

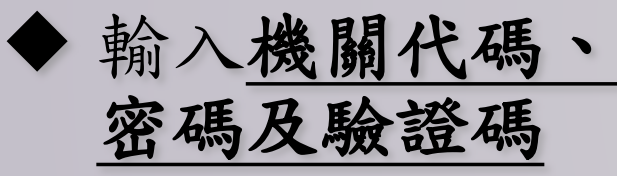

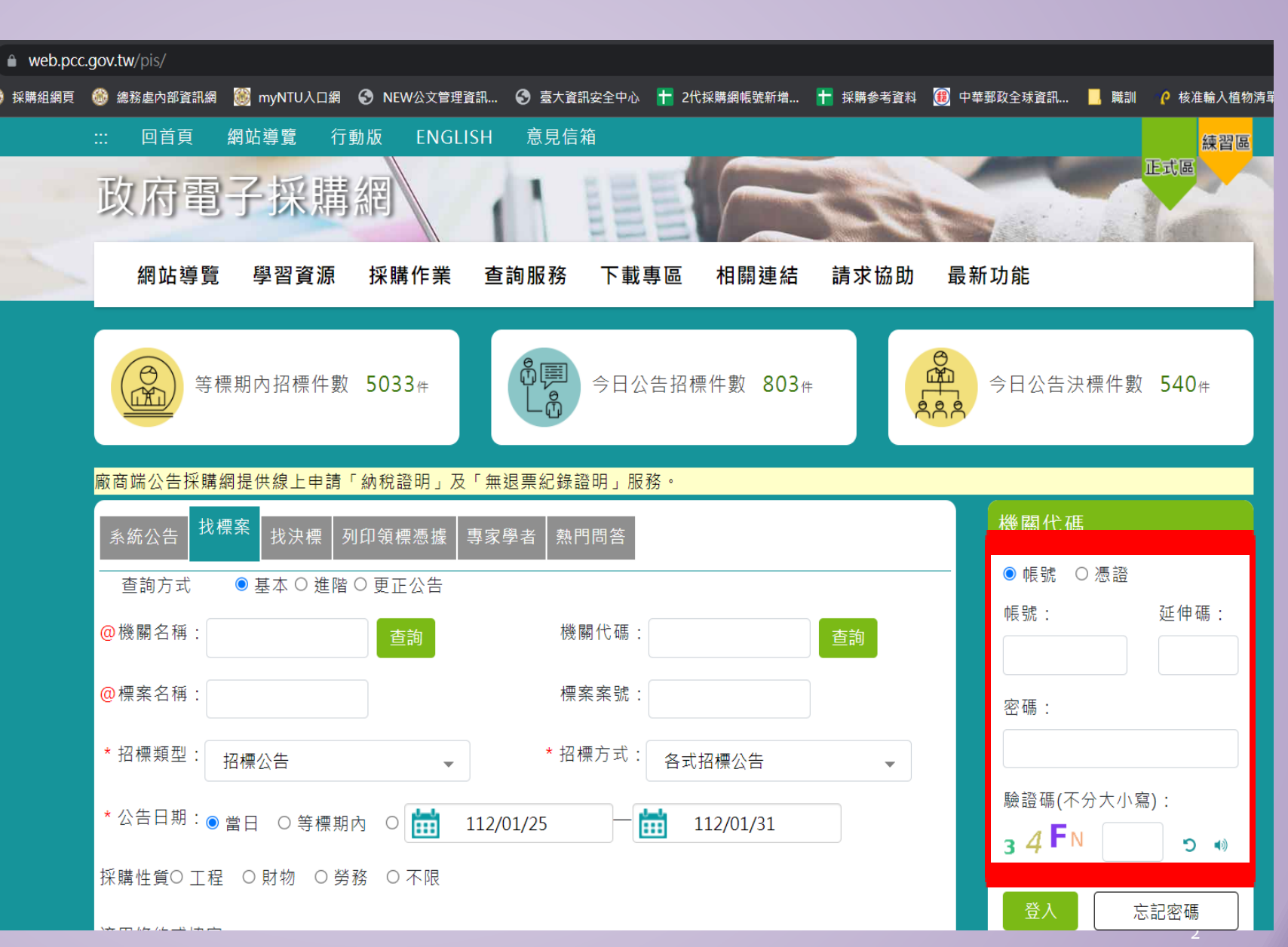

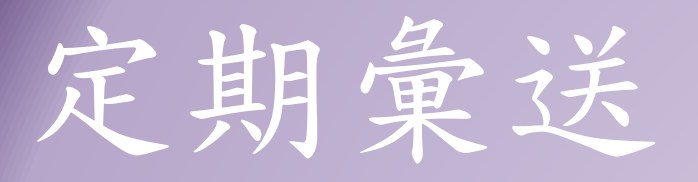

▶點選「政府採購」

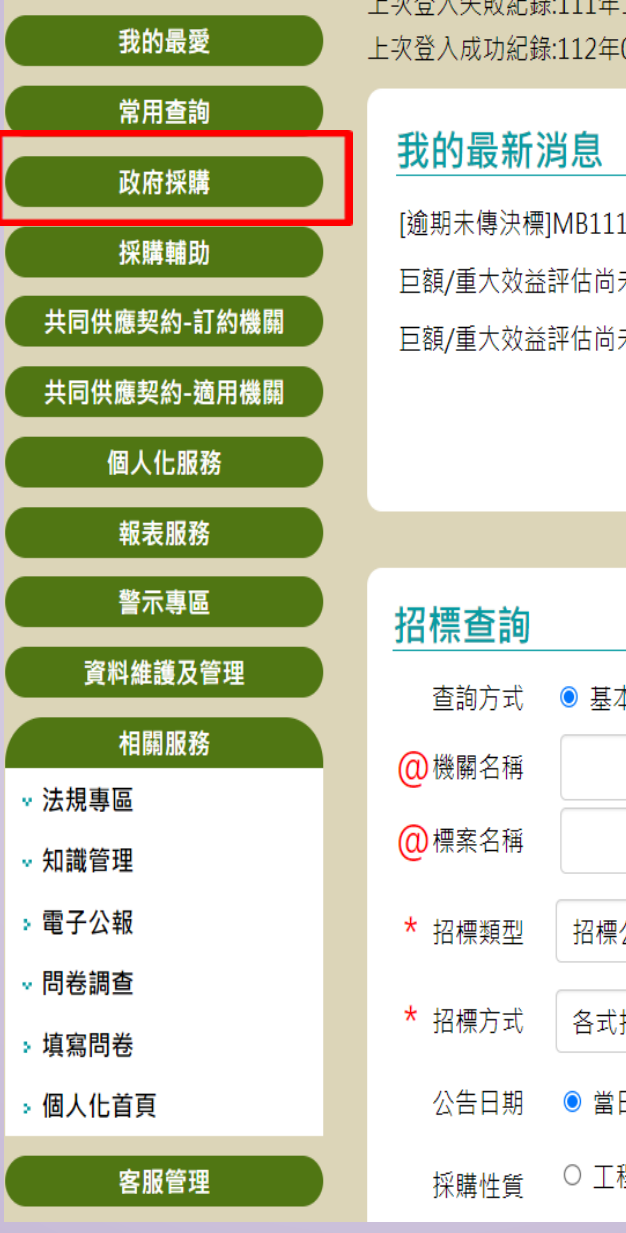

### 上次登入失敗紀錄:111年12月14日 11:27:29 @ip:140.112.160.217 上次登入成功紀錄:112年01月31日 11:16:47 @ip:140.112.160.217 [逾期未傳決標]MB111100301-03-國立臺灣大學園藝系造園館結構損壞修復工程 🚥 112/01/31 巨額/重大效益評估尚未重送通知:國立臺灣大學實驗動物中心新建工程(MA09813420) 112/01/30 巨額/重大效益評估尚未重送通知:國立臺灣大學卓越研究大樓新建工程(MA10000959) 112/01/30 更多資訊 ● 基本 ○ 進階 ○ 更正公告 ○ 簡列 機關代碼 查詢 查詢 標案案號 (查詢條件包含「標案案號」時,可免填「公告日 • 招標公告 期」) 各式招標公告 ш ш ● 當日 ○ 等標期內 112/01/25 112/01/31 Ο ○ 工程類 ○ 財物類 ○ 勞務類 ○ 不限

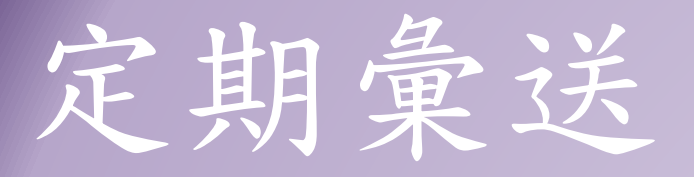

| ٠ | 點選 | 「決標管 |
|---|----|------|
|   | 理」 |      |

|             | 上次登入        |
|-------------|-------------|
| 我的最愛        | 上次登入        |
| 常用查詢        | TUCH        |
| 政府採購        | 我的          |
| → 標案查詢      | [逾期月        |
| → 招標準備      | 巨額/         |
| → 招標管理      | 巨額/         |
| → 開標管理      |             |
| - 領標答理      |             |
| → 決標管理      |             |
| ♀ 小頟採賄      | 招標          |
| → 簽約        | <br>古:      |
| 採購輔助        | <br>        |
| 共同供應契約-訂約機關 |             |
| 共同供應契約-適用機關 |             |
| 個人化服務       | <b>*</b> 招相 |
| 報表服務        | * 招标        |
| 警示專區        | 公台          |
| 資料維護及管理     | 採           |

、失敗紀錄:111年12月14日 11:27:29 @ip:140.112.160.217 成功紀錄:112年01月31日 11:16:47 @ip:140.112.160.217 最新消息 未傳決標]MB111100301-03-國立臺灣大學園藝系造園館結構損壞修復工程 📖 112/01/31 重大效益評估尚未重送通知:國立臺灣大學實驗動物中心新建工程(MA09813420) 112/01/30 重大效益評估尚未重送通知:國立臺灣大學卓越研究大樓新建工程(MA10000959) 112/01/30 更多資訊 **[**查詢 詢方式 ● 基本 ○ 進階 ○ 更正公告 ○ 簡列 關名稱 機關代碼 查詢 查詢 案名稱 標案案號 (查詢條件包含「標案案號」時,可免填「公告日 • 標類型 招標公告 期」) 標方式 各式招標公告 • ш ш ○ 等標期內 告日期 ◎ 當日 0 112/01/25 112/01/31 ○ 工程類 ○ 財物類 ○ 勞務類 ○ 不限 購性質

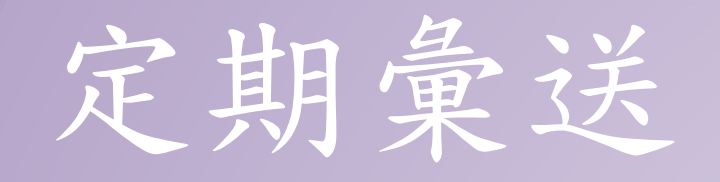

◆點選「決標公告」

|   | 我的最愛         |
|---|--------------|
|   | 常用查詢         |
|   | 政府採購         |
| × | 標案查詢         |
| × | 招標準備         |
| × | 招標管理         |
| × | 開標管理         |
| × | 領標管理         |
| × | 決標管理         |
| Γ | → 決標公告       |
|   | → 無法決標公告     |
|   | ✓ 小額採購決標予原住民 |
|   | → 未傳決標       |
|   | ■機密案件彙送      |
|   | - 物調公告       |
| × | 小額採購         |
| × | 簽約           |
|   | 採購輔助         |

上次登入失敗紀錄:111年12月14日 11:27:29 @ip:140.112.160.217 上次登入成功紀錄:112年01月31日 11:16:47 @ip:140.112.160.217

#### 我的最新消息

| [逾期未傳決標]MB111100301-03-國立臺灣大學園藝系造園館結構損壞修復工程 🚥 | 112/01/31 |
|-----------------------------------------------|-----------|
| 巨額/重大效益評估尚未重送通知:國立臺灣大學實驗動物中心新建工程(MA09813420)  | 112/01/30 |
| 巨額/重大效益評估尚未重送通知:國立臺灣大學卓越研究大樓新建工程(MA10000959)  | 112/01/30 |
|                                               |           |

更多資訊

#### 招標查詢 ● 基本 ○ 進階 ○ 更正公告 ○ 簡列 查詢方式 @機關名稱 機關代碼 查詢 查詢 @標案名稱 標案案號 ↑(查詢條件包含「標案案號」時,可免填「公告日 \* 招標類型 招標公告 • 期」) \* 招標方式 各式招標公告 • Ē ш ● 當日 ○ 等標期內 112/01/25 112/01/31 公告日期 0 ○ 工程類 ○ 財物類 ○ 勞務類 ○ 不限 採購性質

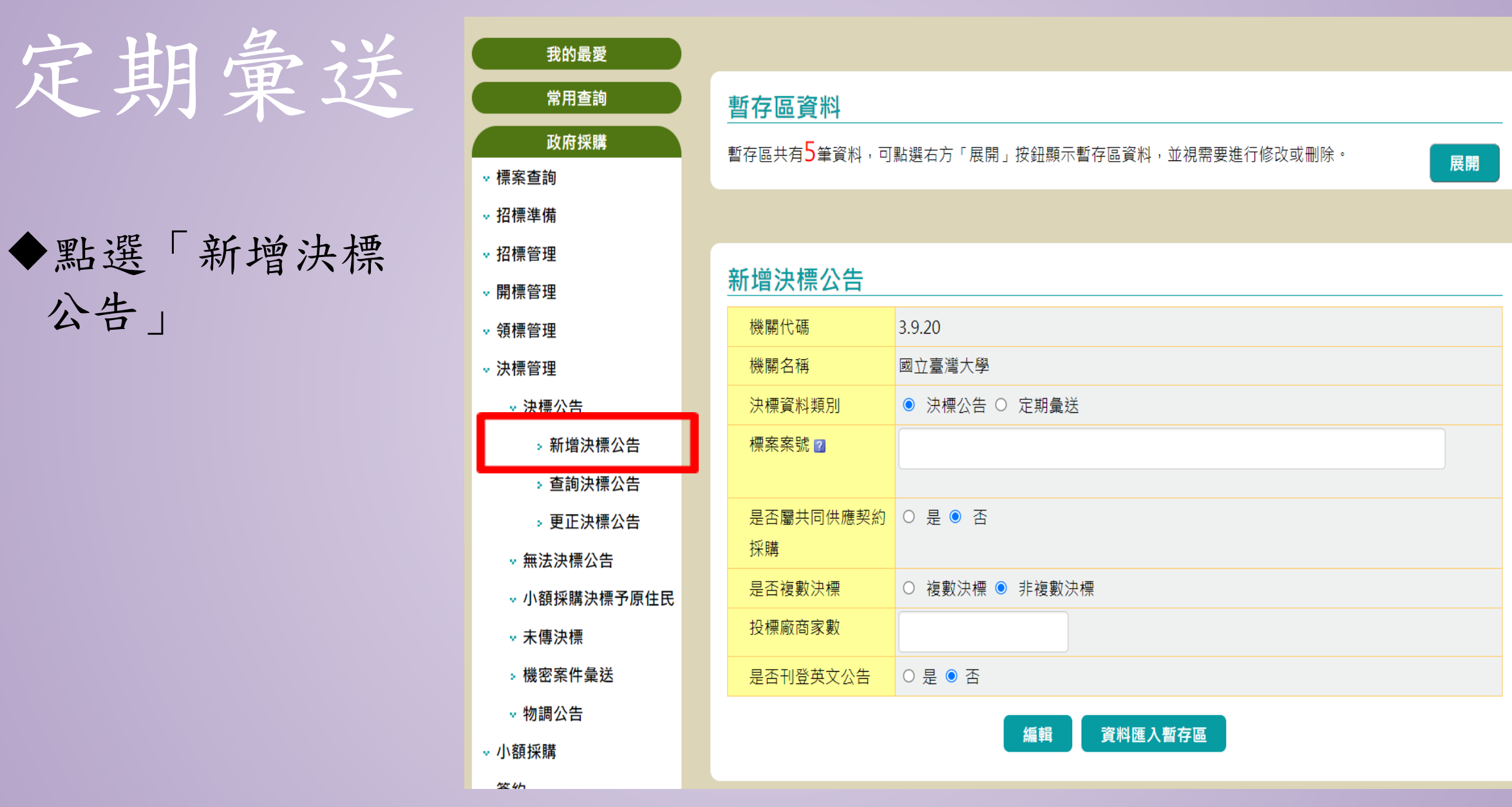

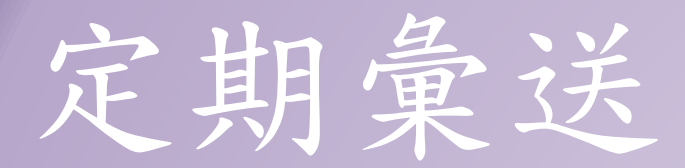

◆點選「決標公告(達 公告金額)」或「定期 彙送(未達公告金額)」

◆請依個案實際情形 填寫<u>本頁及下頁</u>相 關欄位

| 我的最愛                                                                                                    |  |
|----------------------------------------------------------------------------------------------------|--|
| 常用查詢                                                                                                    |  |
| 政府採購                                                                                                    |  |
| · 標案查詢                                                                                                    |  |
| ⊷ 招標準備                                                                                                    |  |
| ▼ 招標管理                                                                                                    |  |
| → 開標管理                                                                                                    |  |
| • 領標管理                                                                                                    |  |
| → 決標管理                                                                                                    |  |
| ⊷ 決標公告                                                                                                    |  |
| ▶新增決標公告                                                                                                    |  |
| > 查詢決標公告                                                                                                    |  |
| > 更正決標公告                                                                                                    |  |
| ★ 無法決標公告     ★     ★     ★     ★     ★     ★     ★     ★     ★     ★     ★     ★     ★     ★     ★     ★     ★     ★     ★     ★     ★     ★     ★     ★     ★     ★     ★     ★     ★     ★     ★     ★     ★     ★     ★     ★     ★     ★     ★     ★     ★     ★     ★     ★     ★     ★     ★     ★     ★     ★     ★     ★     ★     ★     ★     ★     ★     ★     ★     ★     ★     ★     ★     ★     ★     ★     ★     ★     ★     ★     ★     ★     ★     ★     ★     ★     ★     ★     ★     ★     ★     ★     ★     ★     ★     ★     ★     ★     ★     ★     ★     ★     ★     ★     ★     ★     ★     ★     ★     ★     ★     ★     ★     ★     ★     ★     ★     ★     ★     ★     ★     ★     ★     ★     ★     ★     ★     ★     ★     ★     ★     ★     ★     ★     ★     ★     ★     ★     ★     ★     ★     ★     ★     ★     ★     ★     ★     ★     ★     ★ |  |
| ✓ 小額採購決標予原住民                                                                                                    |  |
| → 未傳決標                                                                                                    |  |
| - 機密案件彙送                                                                                                    |  |
| ∞ 物調公告                                                                                                    |  |
| ⊷ 小額採購                                                                                                    |  |

# 暫存區資料

·暫存區共有5筆資料,可點選右方「展開」按鈕顯示暫存區資料,並視需要進行修改或刪除。

## 新增決標公告 機關代碼 3.9.20 國立臺灣大學 機關名稱 決標資料類別 ○ 決標公告 ◎ 定期量送 標案案號 🛛 是否屬共同供應契約 ○ 是 ● 否 採購 是否複數決標 ○ 複數決標 ◉ 非複數決標 投標廠商家數 是否刊登英文公告 ○ 是 ◎ 否 資料匯入暫存區 編輯

展開

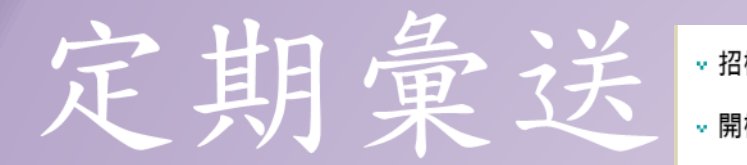

 ◆請依個案實際情形 填寫<u>本頁</u>相關欄位 後,點選「編輯」

◆ 切記!請勿點選 「資料匯入暫存區

| ▼ 招標管理       |              |                      |  |  |  |  |
|--------------|--------------|----------------------|--|--|--|--|
| → 開標管理       | 新增決標公告       | 新增决標公告               |  |  |  |  |
| √ 領標管理       | 機關代碼         | 機關代碼 3.9.20          |  |  |  |  |
| ⊷ 決標管理       | 機關名稱         | 機關名稱 國立臺灣大學          |  |  |  |  |
| ⊷ 決標公告       | 決標資料類別       | ○ 決標公告 ◉ 定期彙送        |  |  |  |  |
| ▷ 新增決標公告     | 標案案號 🕐       | EXP1                 |  |  |  |  |
| > 查詢決標公告     |              | 可新增無招標公告之決標公告        |  |  |  |  |
| ▶ 更正決標公告     |              |                      |  |  |  |  |
| • 無法決標公告     | 是否依據採購法第     | ○ 是 ◎ 否              |  |  |  |  |
| ✓ 小額採購決標予原住民 | 106條第1項第1款辦理 |                      |  |  |  |  |
| ⊷ 未傳決標       | 招標方式         | 限制性招標(未經公開評選或公開徴求) ▼ |  |  |  |  |
| > 機密案件彙送     |              |                      |  |  |  |  |
| ☆ 物調公告       | 是否屬共同供應契約    | ○ 是 ◎ 否              |  |  |  |  |
| ⊷ 小額採購       | 採購           |                      |  |  |  |  |
| <b>☆ 簽約</b>  | 是否複數決標       | ○ 複數決標 ◉ 非複數決標       |  |  |  |  |
| 採購輔助         | 投標廠商家數       | 1                    |  |  |  |  |
| 共同供應契約-訂約機關  | 決標方式         | ● 最低標 ○ 最高標 ○ 最有利標   |  |  |  |  |
| 共同供應契約-適用機關  | 是否刊登英文公告     | ○ 是 ● 否              |  |  |  |  |
| 個人化服務        |              | 編輯 資料匯入暫存區           |  |  |  |  |

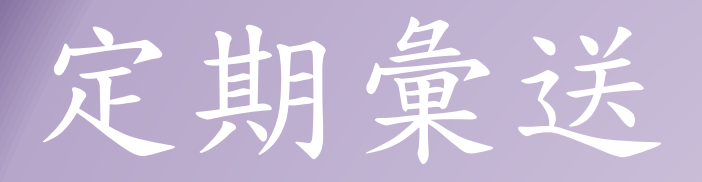

新曾定期量送

# ◆「採購資料」頁面: 請依個案實際情形 填寫

|                           | 標案名稱:                   | 操作手册 |
|---------------------------|-------------------------|------|
| 機關資料 採                    | 時資料 投標廠商 決標品項 決標資料 完整檢視 |      |
| 標案案號                      | EXP1                    |      |
| 招標方式                      | 限制性招標(未經公開評選或公開徵求)      |      |
| 決標方式                      | 最低標                     |      |
| 是否依據採                     | 否                       |      |
| 購法第106條                   |                         |      |
| 第1項第1款辦                   |                         |      |
| 理                         |                         |      |
| *標案名稱 ☑<br><mark>難</mark> | 籌辦第8屆水利青年營及水利青年維運       |      |
| (限填40個中                   |                         |      |
| 文字)                       |                         |      |
| 決標資料類                     | 定期彙送                    |      |
| 別                         |                         |      |
| 是否屬共同                     | 否                       |      |
| 供應契約採購                    |                         |      |
| *是否屬二以                    | ○ 是                     |      |
| 上機關之聯合                    |                         |      |
| 採購(不適用                    |                         |      |
| 共同供應契約                    |                         |      |
|                           |                         |      |
| 是否複數決                     |                         |      |
|                           |                         |      |
| 一定百共问投                    |                         |      |
| 125                       |                         |      |

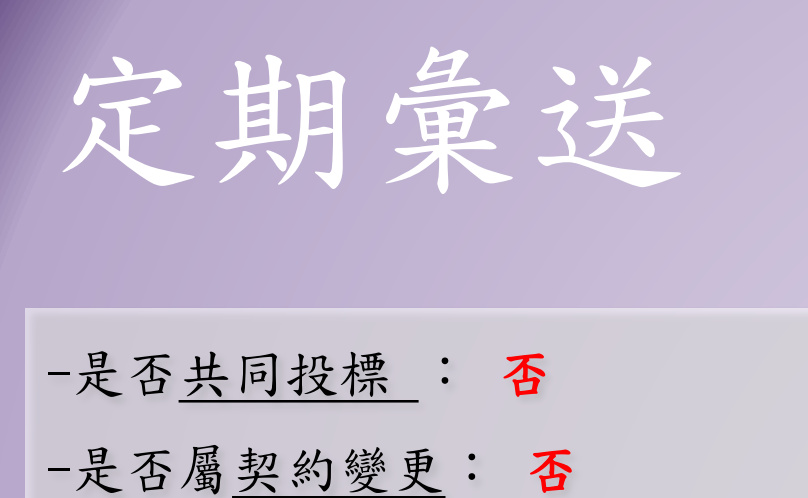

-標的分類:請依財物/勞務性質 填入分類代碼

-是否屬統包: 否

-是否應依公共工程專業技師簽 證規則實施<u>技師簽證</u>:視實際狀 況訂定)否

-開標時間:(請如實填寫)

| *是否共同投  | 〇 是                    |
|---------|------------------------|
| 標       | ● 否                    |
| *是否屬契約  | 〇 是                    |
| 變更      | ● 否                    |
| *標的分類 🛛 | 92 關鍵字查詢 分類查詢 標的分類樹狀查詢 |
|         | 教育服務                   |
|         | ○ 工程 ○ 財物 ◎ 勞務         |
|         | 下載標的分類代碼               |
| *是否屬統包  | ○ 是 法源                 |
|         | ● 否                    |
| *是否應依公  | 〇 是                    |
| 共工程專業技  | ● 否                    |
| 師簽證規則實  |                        |
| 施技師簽證   |                        |
| 開標時間    | 112/02/01 10:00        |

| 定期备误           | *採購金額  | 600.000 =                                          |    |
|----------------|--------|----------------------------------------------------|----|
|                |        | 陸 <mark>拾</mark> 萬元                                |    |
|                | *採購金額級 | ◎ 未達公告金額                                           |    |
|                | 距      | ○ 公告金額以上未達查核金額                                     |    |
| ◆採購金額>=預算金額    |        | ○ 查核金額以上未達巨額                                       |    |
| (如有後續擴充應將金額計入) |        | ○ 巨額                                               |    |
|                | *辦理方式  | ● 自辦                                               |    |
|                |        | ○ 代辦                                               |    |
|                | *限制性招標 |                                                    | 法源 |
|                | 依據之法條  | 中央機關未達公告金額採購招標辦法第2條第1項第2款                          | V  |
|                |        | 、<br>法條內容:符合採購法第22條第1項第16款所定情形,經需求、使用或承辦採購單位就個案敘問。 | 明邀 |
|                |        | 請指定廠商比價或議價之適當理由,簽報機關首長或其授權人員核准者,得採限制性招標,免          | 報經 |
|                |        | 主管機關認定。                                            |    |
|                |        |                                                    |    |

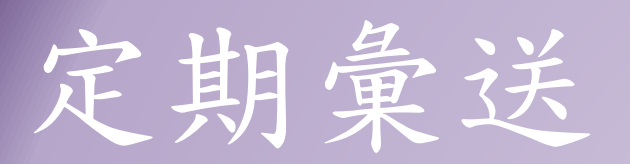

◆請依個案實際情 形填寫

| *是否適用條  |                                                               | 法源                       |  |  |  |  |
|---------|---------------------------------------------------------------|--------------------------|--|--|--|--|
| 約或協定之採  | WTO政府採購協定之適用性及門檻金額                                            |                          |  |  |  |  |
| 購       | 機關 屬於我國簽署WTO政府採購協定承諾市場開放清單之適用機關                               |                          |  |  |  |  |
|         | 本年度門檻金額為 15,960,000元<br>壹仟伍佰玖拾陸萬元                             |                          |  |  |  |  |
|         | 是否適用WTO政府採購協定(GPA): <u>下載簡報</u>                               |                          |  |  |  |  |
|         |                                                               |                          |  |  |  |  |
|         | ● 否                                                           |                          |  |  |  |  |
|         | 臺紐經濟合作協定之適用性及門檻金額                                             |                          |  |  |  |  |
|         | 機關 不屬於我國簽署臺紐經濟合作協定承諾市場開放清單之適用機關                               |                          |  |  |  |  |
|         | 是否適用臺紐經濟合作協定(ANZTEC):                                         |                          |  |  |  |  |
|         |                                                               |                          |  |  |  |  |
|         |                                                               |                          |  |  |  |  |
|         | 臺紐經濟合作協定排除理由:40.非屬ANZTEC適用機關。                                 |                          |  |  |  |  |
|         | 臺星經濟夥伴協定之適用性及門檻金額                                             |                          |  |  |  |  |
|         | 機關 屬於我國簽署臺星經濟夥伴協定承諾市場開放清單之適用機關                                |                          |  |  |  |  |
|         | 本年度門檻金額為 15,960,000元                                          |                          |  |  |  |  |
|         | 壹仟伍佰玖拾陸萬元                                                     |                          |  |  |  |  |
|         | 是否適用臺星經濟夥伴協定(ASTEP): <u>下載簡報</u>                              |                          |  |  |  |  |
|         |                                                               |                          |  |  |  |  |
|         | ● 否                                                           |                          |  |  |  |  |
| *本採購是否  | ○ 是                                                           |                          |  |  |  |  |
| 屬「具敏感性  | ● 否                                                           |                          |  |  |  |  |
| 或國安(含資  | 機關辦理「具敏感性或國安(含資安)疑慮之業務範疇」採購,請於招標文件載明不允許大陸地區廠商                 | <mark>§、第三地區含陸資成分</mark> |  |  |  |  |
| 安)疑慮之業務 | ·<br>廠商及經濟部投資審議委員會公告之 陸資資訊服務業參與; 行政院公共工程委員會「具敏感性或國安(含資安)疑慮之業務 |                          |  |  |  |  |
| 範疇」採購   | 範疇」採購之相關解釋函令併請查察。                                             |                          |  |  |  |  |

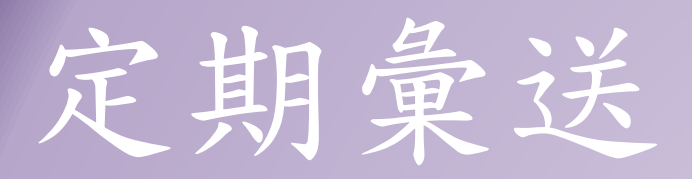

◆是否受機關補助: 教育部 3.9
國科會 A.42
若不知機關代碼,請點 選「查詢」後,輸入代 碼及實際補助金額
◆履約地點含地區

| *本採購是否  | 〇是             |            |        |            |                 |          |
|---------|----------------|------------|--------|------------|-----------------|----------|
| 屬「涉及國家  | ◎ 否            |            |        |            |                 |          |
| 安全」採購   | 機關辦理「涉         | 及國家安全」採購,請 | 於招標文件載 | 战明不允許大陸地區廠 | 商、第三地區含陸資成分廠商及初 | <u> </u> |
|         | 行政院公共工         | 星委員會相關解釋函令 | 併請查察。  |            |                 |          |
| *預算金額是  | ◎ 是            |            |        |            |                 |          |
| 否公開     | 0 否            |            |        |            |                 |          |
| *預算金額   |                | 600,000 元  |        |            |                 | 法源       |
|         |                |            |        |            |                 |          |
|         | 陸拾萬元           |            |        |            |                 |          |
| *미구한수수  |                |            |        |            |                 | ·+ ·/F   |
| *是否訂有低  | ● 是<br>○ 天     |            |        |            |                 | 法源       |
| 1貝      |                |            |        |            |                 |          |
| *是否受機關  | ● 是            |            |        |            |                 |          |
| 補助      | 項次             | 補助機關       | 代碼 補助  | り機關名稱      | 補助金額            | 功能選項     |
|         | 1              | 3.9        |        | 查詢 教育部     | 600,000         | mure     |
|         |                |            |        |            | 陸<br>拾萬元        |          |
|         |                |            |        |            |                 |          |
|         |                |            |        | 新增補助資料     | <b>1</b> 4      |          |
|         | 0 否            |            |        |            |                 |          |
| *履約地點 🛛 | 臺北市(非原住民地區) 法源 |            |        |            |                 |          |
|         |                |            |        |            |                 |          |
| *履約地點(含 | 臺北市 - 大        | 安區 X       |        |            |                 |          |
| 地區)     |                |            |        |            |                 |          |

| 它 们 备 注               | *是否於招標 | 〇 是                                            | 法源        |
|-----------------------|--------|------------------------------------------------|-----------|
| 火切果义                  | 文件載明優先 | ● 否                                            |           |
|                       | 決標予身心障 |                                                |           |
|                       | 礙福利機構團 |                                                |           |
|                       | 體或庇護工場 |                                                |           |
| ◆ 契約是否採用主管機關訂定範本?     | *本案採購契 | ● 是                                            |           |
|                       | 約是否採用主 | ○ 否                                            |           |
| ▶如選(否)者,請依實際原因填入,如:   | 管機關訂定之 |                                                |           |
| • 依 件 箱 留 日 唇 約 胡 限 纪 | 範本     |                                                |           |
| 除什面半丘陵闷朔欣应            | *本案採購契 | 查詢主管機關訂定之招標相關文件及表格                             |           |
| •按市場交易慣例,依2010年國際貿易   | 約是否採用主 | 勞務類勞務採購契約範本最新版之時間為「111.04.29」                  |           |
| 條規規範徑洽外國廠商採購,不另訂      | 管機關訂定之 | 勞務類公共工程技術服務契約範本最新版之時間為「111.07.25」              |           |
|                       | 最新版範本  | 勞務類公共工程專案管理契約範本最新版之時間為「111.07.25」              |           |
| 契約(如有國內代理商建議宜訂約)      |        | 勞務類資訊服務採購契約範本最新版之時間為「111.04.29」<br>            |           |
| ◆ 以上欄位輸入完畢後,點選「下一頁」   |        | 勞務類勞動派遣採購契約範本最新版之時間為「111.04.29」<br>            |           |
|                       |        | 勞務類災後復建工程設計、監造技術服務開口契約範本最新版之時間為「109.09.30」<br> |           |
|                       |        | 资務類社會福利服務採購契約範本最新版之時間為「111.04.29」              |           |
|                       |        | 勞務類媒體服務採購契約範本最新版之時間為「111.04.29」                |           |
|                       |        | 勞務與社會福利服務採購契約範本最新版之時間為!111.04.29」              |           |
|                       |        | 上開契約範本係依決標日期往前授尋及顯示當時最新版契約範本<br>               |           |
|                       |        |                                                |           |
|                       |        |                                                |           |
|                       | 註:⊚符號* | 代表必填。                                          |           |
|                       |        | 上一頁                                            |           |
|                       |        |                                                | 111111111 |

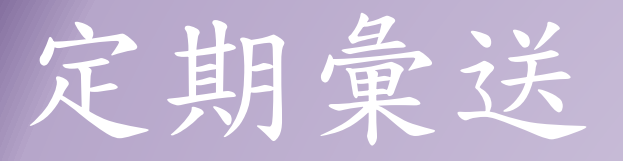

◆「投標廠商」頁面:
 點選「編輯」,
 依實際投標家數資料,
 逐一填寫相關內容

| <ul> <li>機關資料 採購資: 投標廠商 &gt; 標品項 決標資料 完整檢視</li> <li>投標廠商家數         <ul> <li>1</li> <li>項次                  <li>是否得標                  廠商代碼                 廠商名稱                 功能選項</li></li></ul></li></ul>                                                                                                    |  |  |  |  |
|----------------------------------------------------------------------------------------------------|--|--|--|--|
| 投標廠商家數       1         項次       是否得標       廠商代碼       廠商名稱       功能選項         1       是       「       (       (       (       (       (       (       (       (       (       (       (       (       (       (       (       (       (       (       (       (       (       (       (       (       (       (       (       (       (       (       (       (       (       (       (       (       (       (       (       (       (       (       (       (       (       (       (       (       (       (       (       (       (       (       (       (       (       (       (       (       (       (       (       (       (       (       (       (       (       (       (       (       (       (       (       (       (       (       (       (       (       (       (       (       (       (       (       (       (       (       (       (       (       (       (       (       (       (       (       (       (       (       )       (       )       )< |  |  |  |  |
| 項次     是否得標     廠商代碼     廠商名稱     功能選項       1     是                                                                                                    |  |  |  |  |
| 1 是 (5-13)                                                                                                    |  |  |  |  |
|                                                                                                    |  |  |  |  |
|                                                                                                    |  |  |  |  |

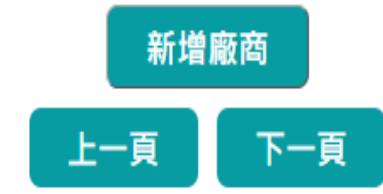

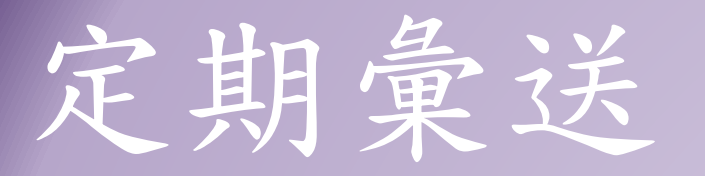

◆「投標廠商」頁面: 依實際投標家數資料, 逐一填寫相關欄位
◆得標廠商若是國外廠商, 請先查詢統編,查詢方 式請參考p.18~p.22

#### 新增定期彙送 標案名稱: 籌辦第8屆水利青年營及水利青年維運 標案案號:EXP1 操作手冊 投標廠商 機關資料採購資料 決標品項 決標資料 完整檢視 註:◎國外廠商統編查詢及申請 是否得標 ● 是 ○ 否 \*組織型態 🛽 廠商業別 公司登記 其他 • 廠商代碼 廠商名稱 巧佳資訊股份有限公司 84129249 '廠商地址 難 臺北市▼ 大安區▼ 106 敦化南路2段172巷8弄13 106臺北市大安區敦化南路2段172巷8弄13號3樓 廠商電話 # 02 27329093 中華民國(Republic of China (Taiwan)) \*得標廠商國別

#### 定期彙送 '是否為中小企業 🛽 ● 是 0 否 ◆ 依投標廠商聲明書填寫: 0 是 \*是否為原住民個人 或政府立案之原住民 -是否為中小企業 否,預計分包予原住民個人或政府立案之原住民團體之金額 團體 -是否為原民個人或團體 兀 零元 -雇用員工總人數是否超 \*履約起迄日期 |是否係預估日期 ○ 是 ● 否 過100人 щ 112/02/02 ĒΠ 112/08/31 ◆履約起迄日期: ○ 是 ○ 否 \*雇用員工總人數是 否超過100人 -依規格書內容載入 註: ◎1.若得標廠商屬事務所者,請以該事務所對外營業之公開聯絡資料登載至得標廠商之「廠商地址」及「廠商電話」 2欄位。 ◆若投標廠商超過1家,請 ◎2.經濟部投資審議委員會公告陸資相關資料如下:

點選「返回清單」,依

序輸入投標廠商資料

◆點選「決標品項」

(1) 陸資來台投資事業名錄。

(2) 具敏感性或國安(含資安)疑慮之業務範疇。

(3) 陸資投資資訊產業事業清冊。

#### 返回清單

0

定期彙送

◆ 如逕向國外廠商採購:
 -組織型態請選擇:外國廠商
 -廠商業別選:其他
 -廠商代碼:可於註:◎國外
 廠商統編查詢及申請點入

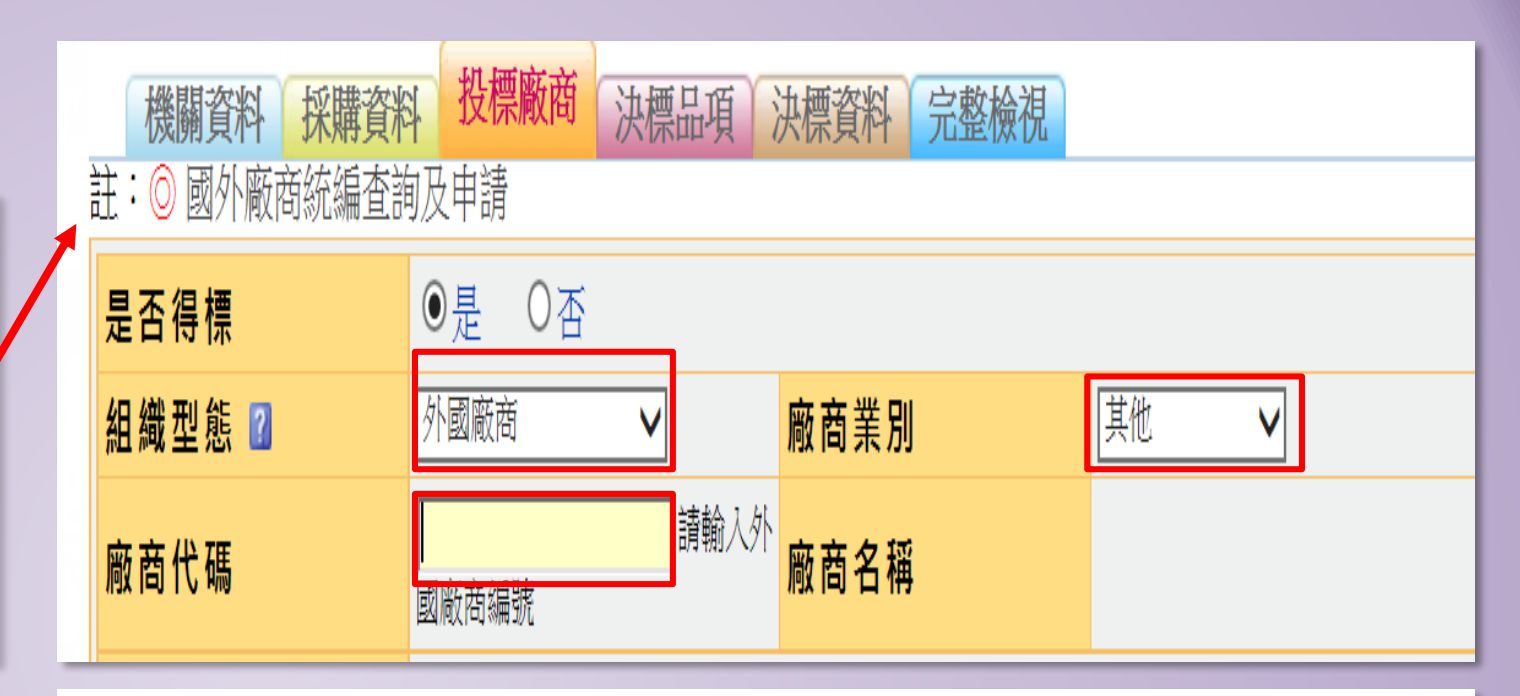

| 外國廠商代碼 | ŧ        |    |
|--------|----------|----|
|        | 廠商代碼     | U  |
|        | @ 外國廠商名稱 |    |
|        |          | 查詢 |

定期彙送

 ◆ 在【外國廠商名稱】中輸入得 標廠商英文名稱關鍵字後按 【查詢】

如:輸入『Spring』,查詢結果公司名稱有該關鍵字者皆會顯示在列表中,再由其中擇符合者。

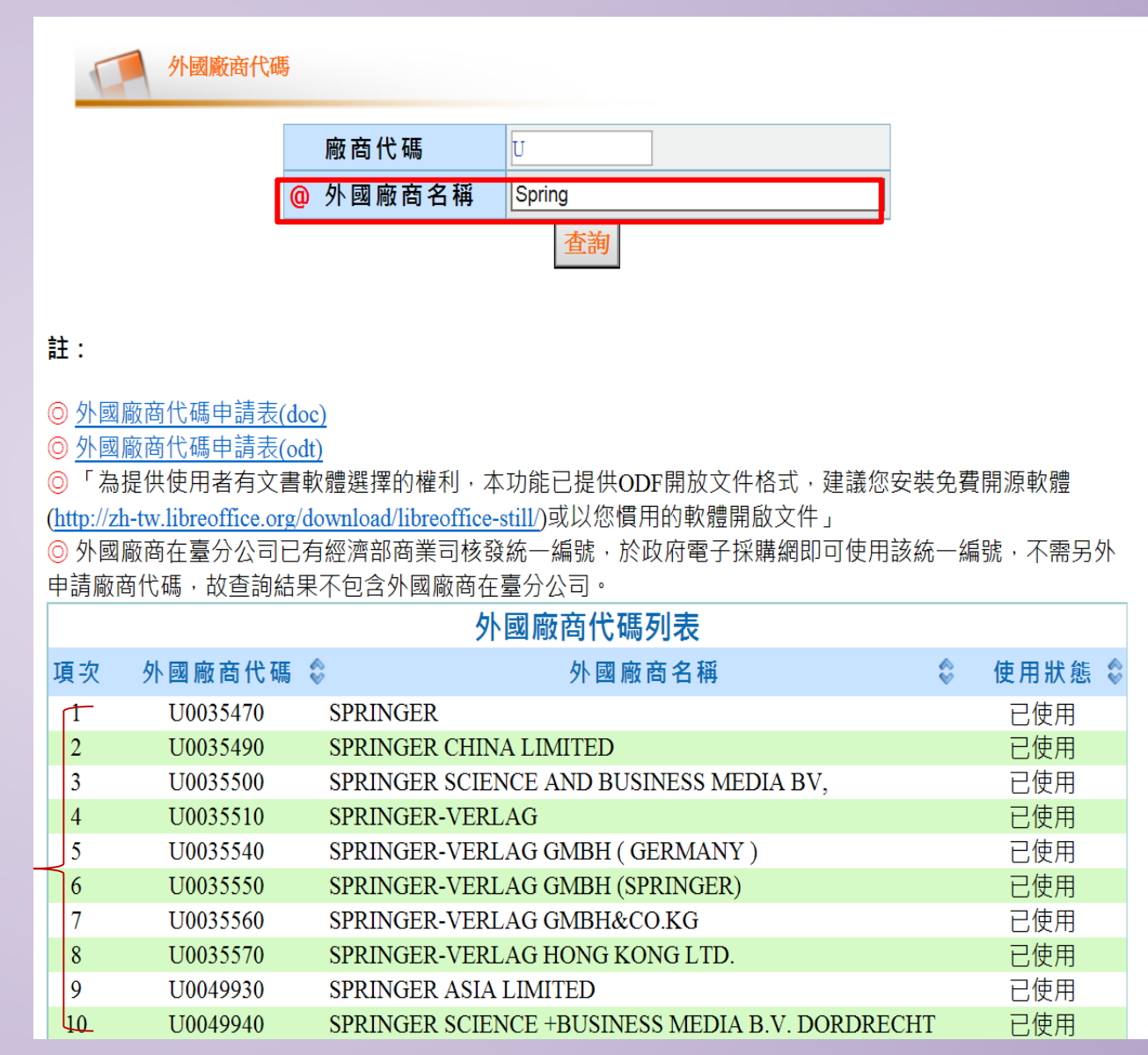

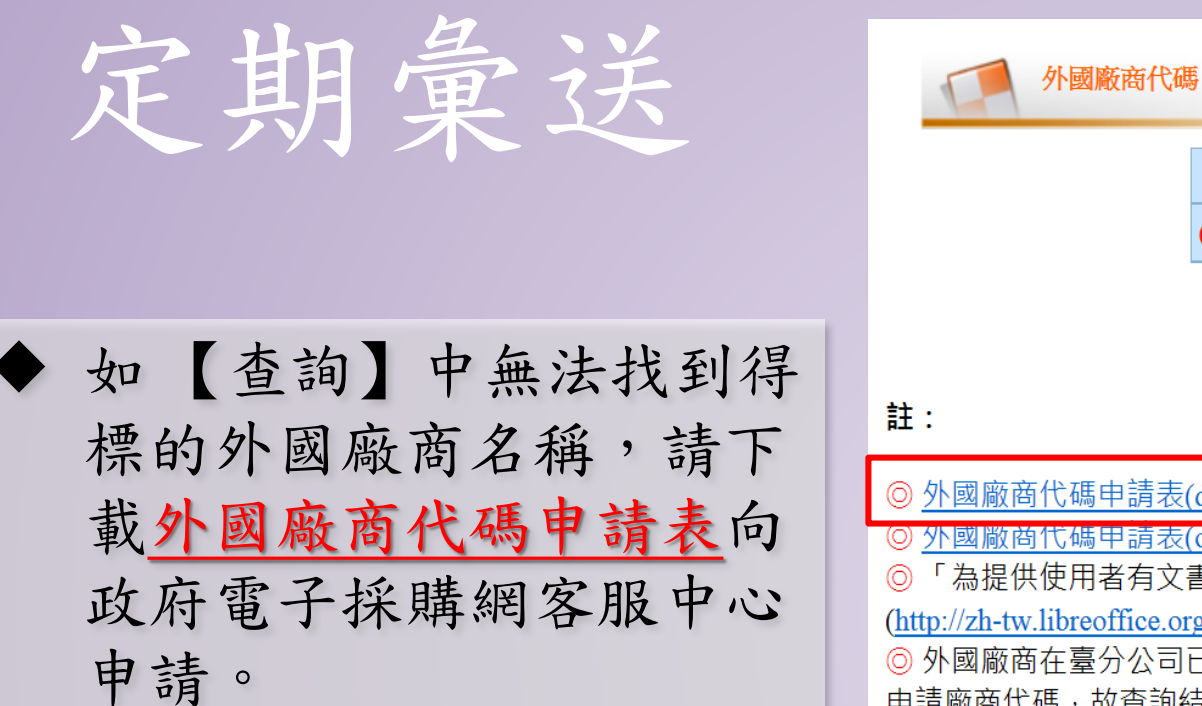

| 多下國3/m(2/部1 气中)                                 |                      |                         |                                    |                    |  |  |  |
|-------------------------------------------------|----------------------|-------------------------|------------------------------------|--------------------|--|--|--|
|                                                 |                      | 廠商代碼                    | U                                  |                    |  |  |  |
|                                                 |                      | @ 外國廠商名稱                | Spring                             |                    |  |  |  |
|                                                 |                      | <u> </u>                | 「「「「」」                             |                    |  |  |  |
|                                                 |                      |                         |                                    |                    |  |  |  |
|                                                 |                      |                         |                                    |                    |  |  |  |
| 註:                                              | 註:                   |                         |                                    |                    |  |  |  |
| ⊚外蔵                                             | 廠商代碼由詰実の             |                         |                                    |                    |  |  |  |
| <ul> <li><u>//一座</u></li> <li>(0) 外國</li> </ul> | 敞商代碼早請表(C            | odt)                    |                                    |                    |  |  |  |
| ◎ <u>/高</u>                                     | 提供使用者有文書             | <u></u><br>冒軟體選擇的權利,本   | 功能已提供ODF開放文件格式,建議您安裝               | 免費開源軟體             |  |  |  |
| (http://z                                       | h-tw.libreoffice.org | /download/libreoffice-s | till/)或以您慣用的軟體開啟文件」                |                    |  |  |  |
| ◎ 外國                                            | 廠商在臺分公司E             |                         | <br>統一編號,於政府電子採購網即可使用該統            | 5-編號,不需另外          |  |  |  |
| 申請廠                                             | 商代碼,故查詢結             | 果不包含外國廠商在               | 臺分公司。                              |                    |  |  |  |
|                                                 |                      | 外                       | 國廠商代碼列表                            |                    |  |  |  |
| 項次                                              | 外國廠商代碼               | Ş                       | 外國廠商名稱                             | \$ 使用狀態 \$         |  |  |  |
| 1                                               | U0035470             | SPRINGER                |                                    | 已使用                |  |  |  |
| 2                                               | U0035490             | SPRINGER CHINA          | A LIMITED                          | 已使用                |  |  |  |
| 3                                               | U0035500             | SPRINGER SCIEN          | ICE AND BUSINESS MEDIA BV,         | 已 <mark>使</mark> 用 |  |  |  |
| 4                                               | U0035510             | SPRINGER-VERL           | AG                                 | 已使用                |  |  |  |
| 5                                               | U0035540             | SPRINGER-VERL           | AG GMBH ( GERMANY )                | 已使用                |  |  |  |
| 6                                               | U0035550             | SPRINGER-VERL           | AG GMBH (SPRINGER)                 | 已使用                |  |  |  |
| 7                                               | U0035560             | SPRINGER-VERL           | AG GMBH&CO.KG                      | 已 <mark>使</mark> 用 |  |  |  |
| 8                                               | U0035570             | SPRINGER-VERL           | AG HONG KONG LTD.                  | 已使用                |  |  |  |
| 9                                               | U0049930             | SPRINGER ASIA           | LIMITED                            | 已使用                |  |  |  |
| 10                                              | U0049940             | SPRINGER SCIEN          | ICE +BUSINESS MEDIA B.V. DORDRECHT | [ 已使用              |  |  |  |

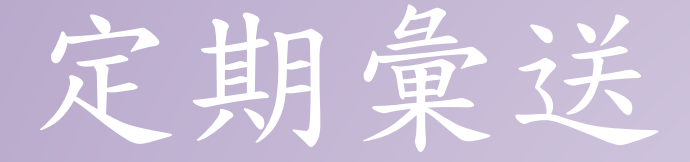

外國投標廠商代碼申請表 填寫完成後附上投標證明文 件(如投標廠商聲明書)傳 真至政府電子採購網客服中 心:02-81926104 政府電子採購網新增外國投標廠商代碼申請表

申請日期: 年月日

| 機關代碼                      |  |
|---------------------------|--|
| 機關名稱                      |  |
| 申請人姓名                     |  |
| 聯絡電話                      |  |
| (區碼-電話#分機)                |  |
| 傳真號碼                      |  |
| (區碼-電話)                   |  |
| 電子郵件信箱                    |  |
| 外國廠商名稱                    |  |
| (Name of Foreign Company) |  |
| 外國廠商代碼                    |  |
| (由政府電子採購網客服中              |  |
| 心填寫)                      |  |

- 註1:機關於政府電子採購網登載外國投標廠商資料,如系統無該外國廠商代碼,可 先至「政府電子採購網>常用查詢>外國廠商代碼」功能查詢是否已建立該廠商資 料,如未建立,請填寫本申請表。
- 註2:須檢附廠商投標證明文件影本(如附件投標廠商聲明書)或蓋機關印信(蓋在本申 請書空白處),否則視為無效申請。

註3:填寫完成後,請將本申請書傳真至政府電子採購網客服中心:(02)8192-6104。 註4:收到傳真後預計2個工作天建立。 定期彙送

2018/4/27 (週五) 下午 06:08 icfly@cht.com.tw> 外國廠商代碼 新增 成功

維運管理 外國廠商代碼 新增 成功

◆預計兩個工作天會收 到E-Mail通知(如右 所示),即可進行定 期彙送完成資料登打。

| 機關代碼               | 3.9. | 20    |  |             |  |
|--------------------|------|-------|--|-------------|--|
| 機關名稱               | 國了   | 7臺灣大學 |  |             |  |
| 申請人姓名              | 邱珍   |       |  |             |  |
| 聯絡電話               | 02-  |       |  |             |  |
| 傳真號碼               | 02-  |       |  |             |  |
| 電子郵件信箱             | Ě    |       |  | <u>u.tw</u> |  |
| 外國廠商名稱thor Service |      |       |  |             |  |
| 外國廠商代碼 U0057590    |      |       |  |             |  |
| 使用狀態 已使用           |      |       |  |             |  |
|                    |      |       |  |             |  |
|                    |      |       |  |             |  |
|                    |      |       |  |             |  |
| 政府網路處三科工程師         |      |       |  |             |  |

s Group

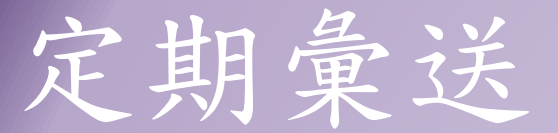

◆「決標品項」頁面: 點選「得標廠商」 輸入相關資料

# ◆若投標廠商超過1 家,請點選「未得 標廠商」,依序輸 八未投標廠商資料

# 新增定期彙送

標案案號:EXP1 標案名稱: 籌辦第8屆水利青年營及水利青年維運

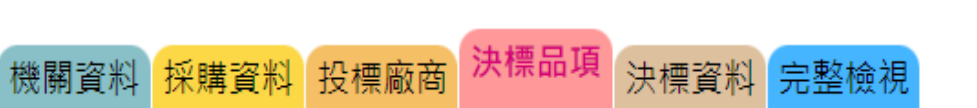

|                 | 決標品項數     | 1            |
|-----------------|-----------|--------------|
| 品項資料 得標廠商 未得標廠商 |           |              |
|                 | *品項名稱     | 籌辦第8屆水利青年營及; |
|                 | *單位       | 件            |
|                 | *是否以單價及預估 | 〇 是          |
|                 | 需求數量之乘積決定 | ◎ 否          |
|                 | 最低標       |              |

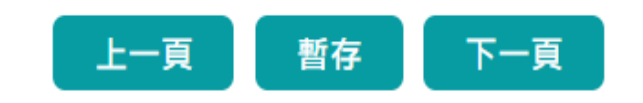

操作手冊

| 定期彙送                                | 標案案號:EXP1<br>機關資料 採購資        | 標案名稱: 籌辦第8屆水利青年<br>科 投標廠商 決標品項 決標 | ∓營及水利青年維運<br><mark>資料 完整檢視</mark>                                   |                          | 操作手冊                                                                   |
|-------------------------------------|------------------------------|-----------------------------------|---------------------------------------------------------------------|--------------------------|------------------------------------------------------------------------|
| ◆「決標品項」頁<br>面:依序輸入相                 | 決標品項數<br>品項資料 <sup>得標條</sup> | 1                                 |                                                                     |                          |                                                                        |
| 圖 報 低 介 输 八 伯 關 欄 位 資 料             | ┛<br>┛<br>投標金額(元)            | 決標金額(元)                           | 底價金額<br>相同底價                                                        | 標比大於等於<br><b>99%</b> 之理由 | 原產地國別                                                                  |
| <ul> <li>▲ 點選「決標資<br/>料」</li> </ul> | 1<br>600,000<br>陸拾萬元         | 535,658<br>伍拾參萬伍仟陸佰伍拾捌元           | 535,658<br>伍拾參萬伍仟陸佰伍拾捌一<br>標比大於等於99%之理由<br>如廠商比減價單填願以<br>價承作,請選擇「廠商 | 廠商書▼<br>1:<br>底<br>書     | 原產地國別:<br>中華民國(Republic of Chi<br>原產地國別得標金額:<br>535,658<br>伍拾參萬伍仟陸佰伍拾捌 |
|                                     |                              | [第一頁/上一]                          | <b>由</b> 表 示 减 全 底 價 」 。                                            | 和                        |                                                                        |

定期

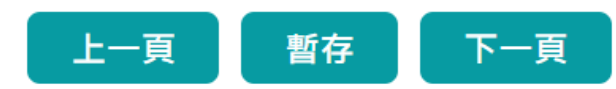

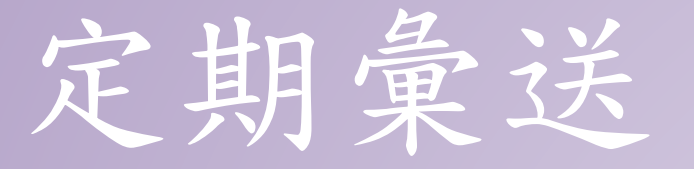

- 決標日期:(依實際日期填載)
- 契約編號:同採購案號
- 是否刊登公報-(未達公告金 額)填「否」
- 是否刊登公報-(達公告金額 以上)填「是」
- 底價金額是否公開-是
- 總決標金額是否公開- 是

# 新增定期彙送

標案案號:EXP1 標案名稱: 籌辦第8屆水利青年營及水利青年維運

機關資料 採購資料 投標廠商 決標品項 決標資料 完整檢視

| 決標公告序號                       | 001                                        |  |  |  |
|------------------------------|--------------------------------------------|--|--|--|
| 是否刊登英文公告                     | 否                                          |  |  |  |
| *決標日期                        | yyy/MM/dd                                  |  |  |  |
| *契約編號                        | EXP1                                       |  |  |  |
| *是否刊登公報                      | <ul><li>○ 是</li><li>○ 否</li></ul>          |  |  |  |
| 底價金額 🛛                       | 535,658元<br>伍 <mark>拾</mark> 參萬伍仟陸佰伍拾捌元    |  |  |  |
| *底價金額是否公開                    | <ul> <li>是</li> <li>法源</li> </ul>          |  |  |  |
| 總決標金額                        | 535,658元<br>伍 <mark>拾</mark> 參萬伍仟陸佰伍拾捌元    |  |  |  |
| *決標金額是否係依<br>預估條件估算之預估<br>金額 | (例如決標時尚無法掌握實際可能之履約數量金額之開口契約)<br>○ 是<br>◎ 否 |  |  |  |
| *總決標金額是否公<br>開               | <ul> <li>● 是</li> <li>○ 否</li> </ul>       |  |  |  |

操作手册

|     | <b>定 邯 畲 柒</b>  | *是否依採購法第58   | 〇 是                     |
|-----|-----------------|--------------|-------------------------|
|     | 入列未公            | 條規定採次低標或次    | 2. ● 否                  |
|     |                 | 次低標決標        |                         |
|     | ◆是否依採購法第58條規定   | *契約是否訂有依物    | 〇 是                     |
|     | 採次低標或次次低標決標     | 價指數調整價金規定    | <ul> <li>● 否</li> </ul> |
|     | T               |              | ◎ 招標文件未訂物價指數調整條款        |
| - 合 | - 谷             |              | 未列物價調整規定說明 勞務案▼         |
|     | ◆契約是否訂有依物價指數    |              | 2 Q 20 查詢 國立臺灣大學        |
|     | 調整價全規定-(視個室實際   |              | 3.3.20                  |
|     | 时正侯亚750人(70四宋真尔 | 附加說明         |                         |
|     | 規範填載,一般無另訂物價指   | (限填2000個中文字) |                         |
|     | <u> 數調整</u> )   |              |                         |
|     | ◆ 點選「下一頁」或點選「完整 |              |                         |
|     | 檢視」             |              |                         |
|     |                 |              |                         |

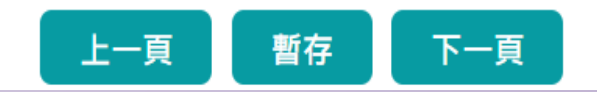

註:◎符號 \* 代表必填。

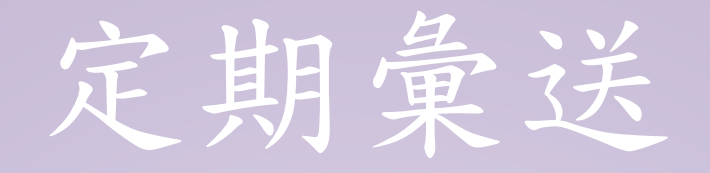

#### 🖨 文字列印 機關代碼 3.9.20 國立臺灣大學 機關名稱 總務處/採購組 單位名稱 機 106臺北市大安區羅斯福路4段1號(行政大樓採購 閟 機關地址 (目) 資料 聯絡人 :12 聯絡電話 (02)23629913 傳真號碼 yuju23316@ntu.edu.tw 電子郵件信箱 標案案號 1070092 限制性招標(未經公開評選ず 招標方式 『完整檢視』時如出現紅 最低標 決標方式 是否依據採購法第106 字,表示資料未填載或有 否 條第1項第1款辦理 107年度智慧鐵人創意競賽-標案名稱 誤,須至該頁籤修改完成 定期彙送 決標資料類別 始能上傳。 是否屬共同供應契約採購 否 是否屬二以上機關之聯合 採購(不適用共同供應契 否 約規定) 否 是否複數決標 否 是否共同投標 否 是否屬契約變更 必填。 標的分類 是否屬統包 否 是否應依公共工程專業技 師簽證規則實施技師簽證 否 開標時間 107/03/08 14:00 535,658元 採購金額 伍拾參萬伍仟陸佰伍拾捌元

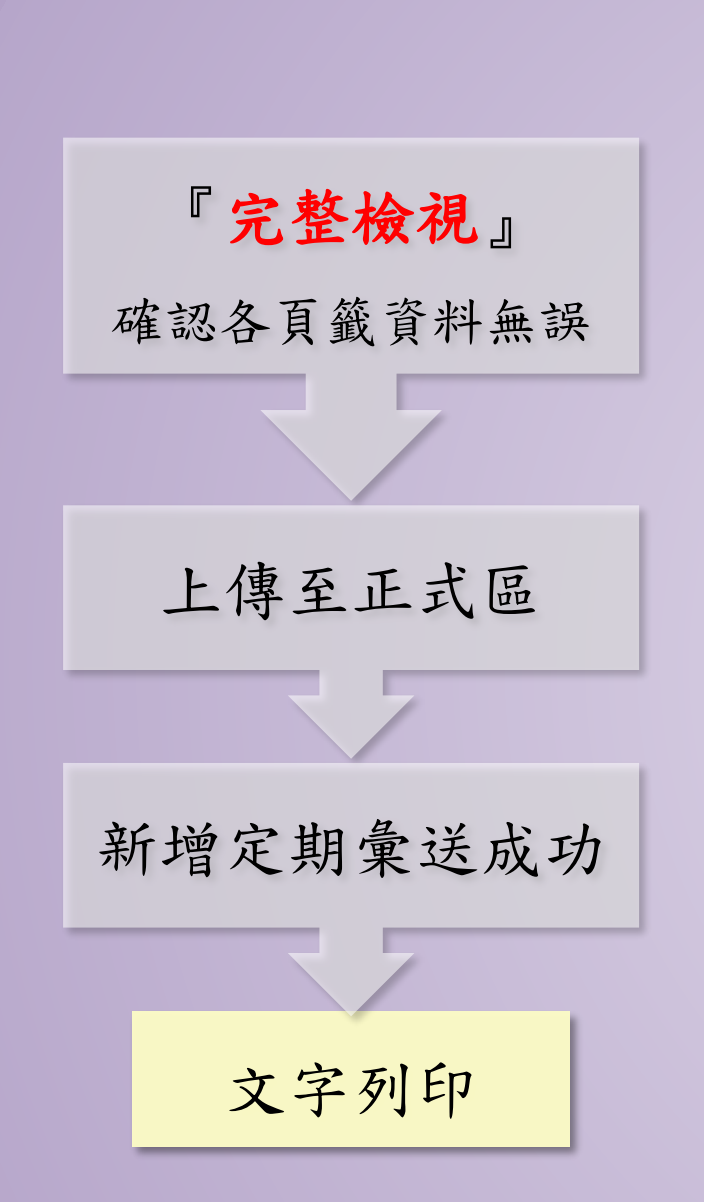

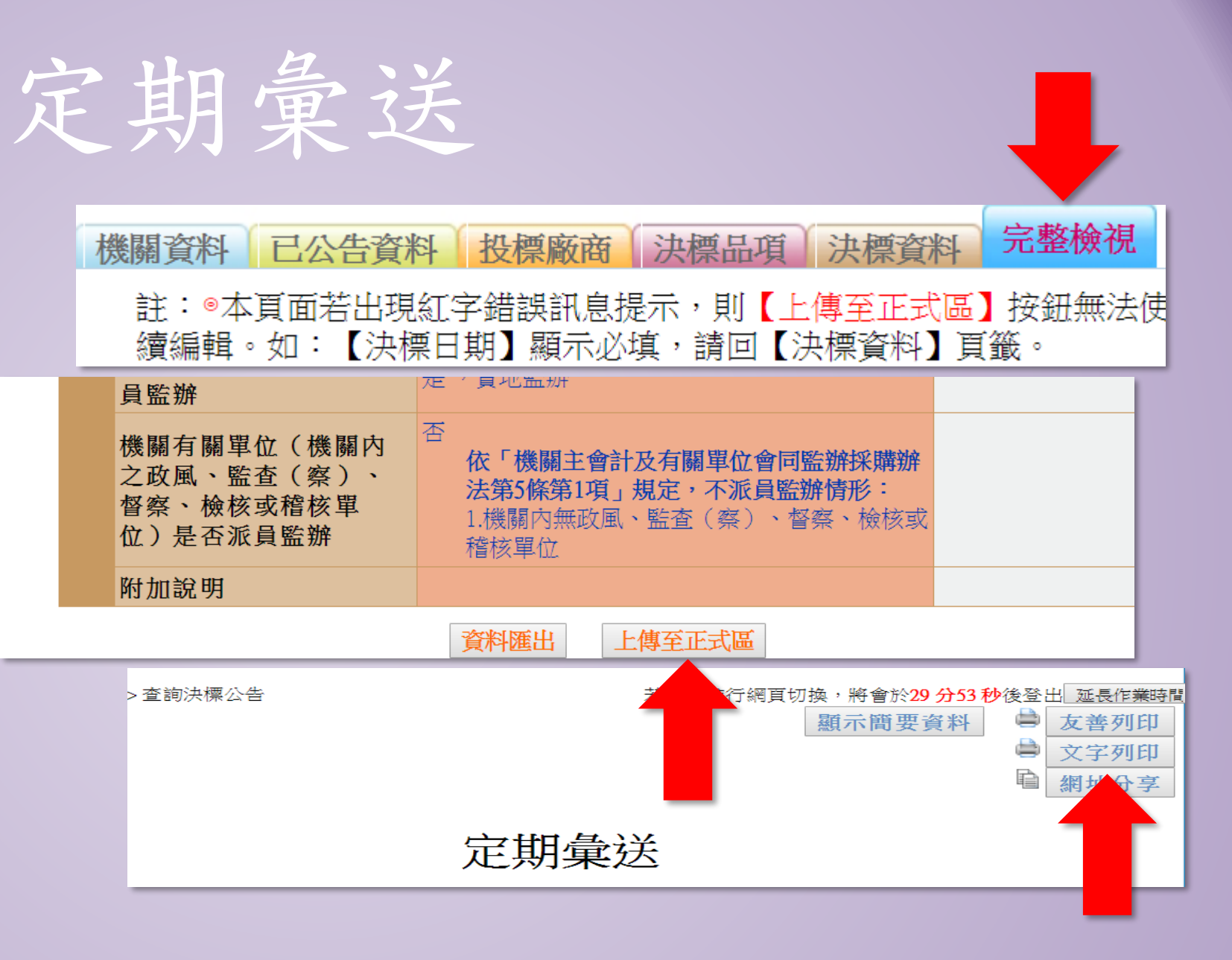

# THE END